**E20PEN TRAINING** 

# Proveedores de Portal

Supplier Managed Inventory (SMI)

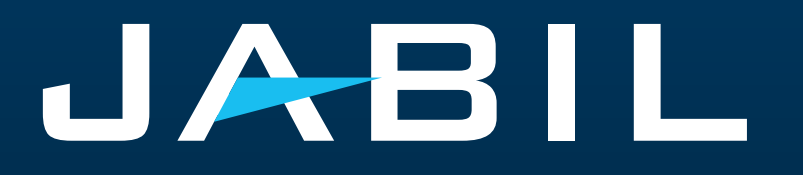

#### Acceso a Proveedores

- Los proveedores pueden acceder al Forecast SMI y proporcionar Información sobre Confirmación únicamente a través del Portal de e2open.
- El portal de SNC será reemplazado completamente por el portal de e2open, y es necesario registrarse para acceder a él.
- Después de la fecha del GO LIVE, Jabil enviará un correo electrónico de invitación y el registro será obligatorio.
- Los proveedores pueden registrar más direcciones de correo electrónico si es necesario.
- Una vez registrados, los proveedores pueden iniciar sesión en el portal e2open Jabil en cualquier momento para ver la información actualizada de Forecast.
- El portal proporciona visibilidad del Forecast, recibo de materiales y la información sobre Violaciones al Inventario en tiempo real.

| ACCESO       | Registro en el Portal.                                                                                                    |
|--------------|----------------------------------------------------------------------------------------------------|
| NOTIFICACIÓN | Los datos de Ship Commit se compara automáticamente con los niveles de inventario y se envían alertas si se producen violaciones. |
| RESPUESTA    | Directo en el PORTAL.<br>La carga y descarga de Excel también están disponibles.                                                  |

#### Correo electrónico de invitación al sistema

¡Después del GO LIVE, recibirás una invitación del Sistema >> Haz click en **<u>GET STARTED</u>**!

| [production] You've be                                                                                                    | een invited to join the E2open Network! D 20x                                                                |                     |   | ¢ | Z |  |  |  |  |
|----------------------------------------------------------------------------------------------------|----------------------------------------------------------------------------------------------------|---------------------|---|---|---|--|--|--|--|
| E2open, LLC <donotreply@e2o< th=""><th>ppen.com&gt;</th><th>2022. okt. 4. 15:47</th><th>☆</th><th>¢</th><th>÷</th></donotreply@e2o<> | ppen.com>                                                                                                    | 2022. okt. 4. 15:47 | ☆ | ¢ | ÷ |  |  |  |  |
| e2open                                                                                                    |                                                                                                    |                     |   |   |   |  |  |  |  |
|                                                                                                    | You've been invited to join the E2open Network!                                                              |                     |   |   |   |  |  |  |  |
|                                                                                                    | Congratulations! You've been invited by Peter Szucs to use the following<br>applications, powered by E2open. |                     |   |   |   |  |  |  |  |
|                                                                                                    | Invitation for 0000236789<br>This invitation will expire in 5 days.                                          |                     |   |   |   |  |  |  |  |
|                                                                                                    | Get started!                                                                                                 |                     |   |   |   |  |  |  |  |
|                                                                                                    | Should you have any questions regarding this invitation, please contact:<br>Peter Szucs.                     |                     |   |   |   |  |  |  |  |
|                                                                                                    | Tou can learn more about Ezopen here.                                                                        |                     |   |   |   |  |  |  |  |

#### Registro

- 1. El username por default se compone del Nombre y Apellido, sin embargo debe ser único. En caso de que ya exista, deberás modificarlo. Haz click en **GET STARTED**
- 2. Para ingresar, puedes usar el username o el correo elecrónico proporcionado durante el registro.
- Después de ingresar, serás dirigido a la página de e2open. Haz click en "JABIL Process Manager".
- En el menu desplegable de e2open selecciona "E2open Managed Users" y active la casilla para recorder tu elección.

|                                                                        | register for access to czopen. P                                                                                      |                                                                                                    | 11 5 11                                                                                          |
|------------------------------------------------------------------------|----------------------------------------------------------------------------------------------------|----------------------------------------------------------------------------------------------------|--------------------------------------------------------------------------------------------------|
|                                                                        | First Manual                                                                                                    | Level Married                                                                                                    | All fields are require                                                                           |
|                                                                        | Mateusz                                                                                                    | Last Name                                                                                                    | wski                                                                                             |
|                                                                        | Email                                                                                                    |                                                                                                    |                                                                                                  |
|                                                                        | jabil.e2open@gmail.com                                                                                                |                                                                                                    |                                                                                                  |
|                                                                        | Password                                                                                                    |                                                                                                    | Show                                                                                             |
|                                                                        |                                                                                                    |                                                                                                    |                                                                                                  |
|                                                                        | By clicking the 'Get Started!' b<br>Terms of Use and Privacy Polic<br>the Advanced options                            | utton, you are creating an E2ope<br>;y.                                                                                                    | n account, and you agree to E2open's                                                             |
|                                                                        | Username<br>mateuszlukaszewski2                                                                                       |                                                                                                    |                                                                                                  |
|                                                                        |                                                                                                    |                                                                                                    |                                                                                                  |
|                                                                        | Typically, you just need to log<br>required and has been genera<br>must be unique and cannot co                       | in with your email address, how<br>ted for you. You can change this<br>ontain an email address due to d                                                                                        | ever a unique username is also<br>username, if you wish. Usernames<br>ata privacy restrictions.  |
|                                                                        | Typically, you just need to log,<br>required and has been genera<br>must be unique and cannot co                      | in with your email address, how<br>ted for you. You can change this<br>intain an email address due to d<br>Get Started                                                                         | nver a unique username is also<br>username, if you wish. Usernames<br>ata privacy restrictions.  |
| Welcome to E2open! Please log                                          | Typically, you just need to log<br>required and has been genera<br>must be unique and cannot co<br>g in to continue.  | in with your email address, how<br>ted for you. You can change this<br>intain an email address due to d<br>Get Started<br>Welcome to E2open                                                    | ever a unique username is also<br>username, if you wish. Usernames<br>ata privacy restrictions.  |
| Welcome to E2open! Please log                                          | Typically, you just need to log<br>required and has been genera<br>must be unique and cannot co<br>g in to continue.  | in with your email address, how<br>ted for you. You can change this<br>initian an email address due to d<br>Get Started<br>Welcome to E2open<br>Username                                       | ever a unique username is also<br>username, if you wish. Usernames<br>ata privacy restrictions.  |
| Welcome to E2open! Please log<br>name<br>teuszlukaszewski2             | Typically, you just need to log,<br>required and has been genera<br>must be unique and cannot co<br>g in to continue. | in with your email address, how<br>ted for you. You can change this<br>intain an email address due to d<br>Get Started<br>Welcome to E2open<br>Username<br>jabil.e2open@gmail.com              | ever a unique username is also<br>username, if you wish. Usernames<br>ata privacy restrictions.  |
| Welcome to E2open! Please log<br>name<br>iteuszlukaszewski2<br>word    | Typically, you just need to log<br>required and has been genera<br>must be unique and cannot co<br>g in to continue.  | in with your email address, how<br>ted for you. You can change this<br>intain an email address due to d<br>Get Started<br>Welcome to E2open<br>Username<br>jabil.e2open@gmail.com<br>Password  | ever a unique username is also<br>username, if you wish. Usernames<br>ata privacy restrictions.  |
| Welcome to E2open! Please log<br>name<br>iteuszlukaszewski2<br>word    | typically, you just need to log<br>required and has been genera<br>must be unique and cannot co                       | in with your email address, how<br>ted for you. You can change this<br>initian an email address due to d<br>Get Started<br>Welcome to E2open<br>Username<br>jabil.e2open@gmail.com<br>Password | ever a unique username is also<br>username, if you wish. Usernames<br>ata privacy restrictions.  |
| Welcome to E2open! Please log<br>name<br>teuszlukaszewski2<br>word<br> | typically, you just need to log<br>required and has been genera<br>must be unique and cannot co<br>g in to continue.  | in with your email address, how<br>ted for you. You can change this<br>initian an email address due to d<br>Get Started<br>Welcome to E2open<br>Username<br>Jabil.e2open@gmail.com<br>Password | Inver a unique username is also<br>username, if you wish. Usernames<br>ata privacy restrictions. |

You've been invited to join the E2open network!

| © ⇒      | aunchpad x + C https://services1.e2open.com/SJCLP_e2clp/e2clp/?#/solution |
|----------|---------------------------------------------------------------------------|
| = Menu   | e2open Launchpad                                                          |
| 🔒 ) jabi |                                                                           |
| Jabil    | 0                                                                         |
| 😑 Favo   | rites                                                                     |
| ⊖ JABII  | BIL Process Manager                                                       |
|          |                                                                           |
|          |                                                                           |

#### User Community Selection

Please select the user community where you are registered.

If you are unsure which one to select, contact the administrator that sent you your account information.

Select the 'Remember my choice' box if you want to always use the chosen community in the future and not be asked again.

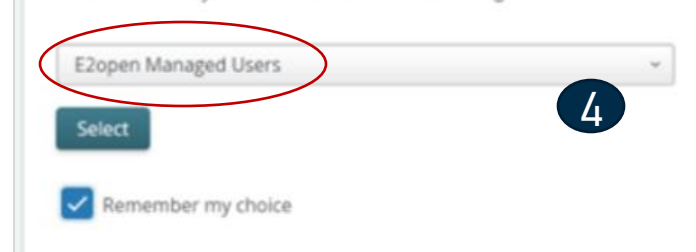

#### Inicio de Sesión en e2open

Después de completar los pasos de registro, el sistema enviará un correo electrónico de confirmación con un ENLACE que podrá ser usado para iniciar sesión en el futuro.

From: E2open, LLC <doNotReply@e2open.com> Subject: [production] Welcome to the E2open Network!

#### e2open

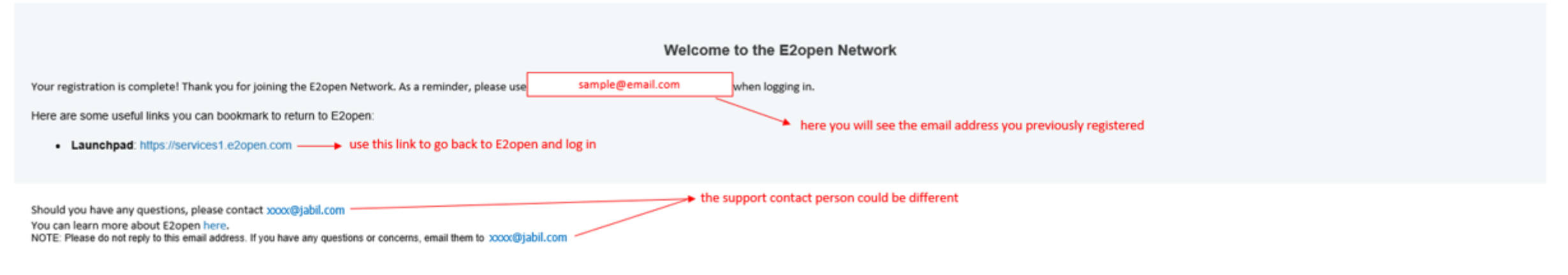

E2OPEN CONFIDENTIAL INFORMATION. This communication (including any attachments) is intended for the sole use of the intended recipient and may contain confidential, non-public and/or privileged material. Use, distribution or reproduction of this communication by unintended recipients is not authorized. If you received this communication in error, please delete all copies of this communication from your system.

Copyright © 2000-2023

Support

## Ayuda en línea

#### Centro de ayuda integrado de e2open

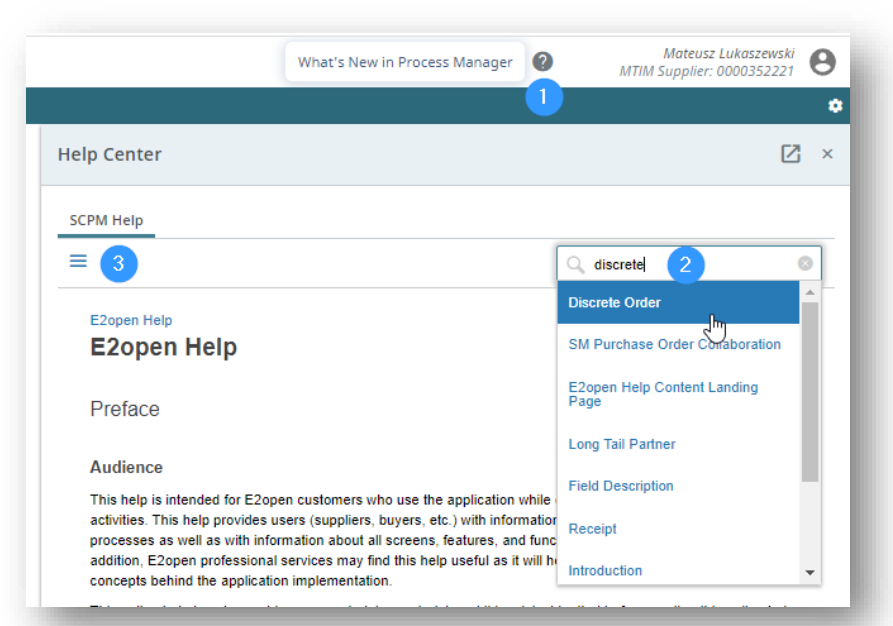

Proporciona a los usuarios información sobre los conceptos y procesos de la aplicación, así como información sobre todas las pantallas, características y funcionalidades de la aplicación.

- Haz click en el **icono del signo de interrogación (1)** para abrir el Centro de ayuda.
- Escribe en el cuadro de búsqueda la frase sobre la que necesitas más información (2) o presiona el icono de 3 líneas (3) para abrir un menú con todas las categorías disponibles.

JABIL

#### Maestro Complemento de Ayuda Introducing, Maestro! Magstro Para abirr Maestro. 1 ≚ haz click en el icono de flecha ★+ Add to Favorites Welcome to E2open How can Maestro help you? Q Type in your question.. Use the Menu on the top left to access your workflows, reports, and other options. Exceptions Ayuda a alcanzar el éxito en tiempo real con Supply Collaboration ayuda interactiva, automatizada y personalizada, Review Forecast JIT and trigger 'Buyer Revie... recorridos por temas y anuncios directamente en Review Forecast DPO and trigger 'Buyer Revi... las aplicaciones. C Review Scheduling Agreements Review Receipts El asistente de usuario siempre activo proporciona una experiencia de ayuda coherente Review POs and trigger 'Buyer Review' flag en el momento en que se necesita. Review POs and change orders Review POs and cancel orders Para iniciar Maestro, colocar el cursor sobre el icono de flecha (1) y haz clic en el objeto.

 Escribe una pregunta en el cuadro de búsqueda (2) o selecciona cualquier tema que te interese.

Regresar al contenido

#### SMI Forecast in e2open

- Jabil envía el FC del SA SMI basado en diferentes horarios en las plantas de Jabil a la herramienta de e2open.
- Los proveedores pueden consultar el Forecast SMI y proporcionar la información de embarque únicamente en el portal e2open.
- El Forecast se dividirá en grupos semanales, pero puede variar para algunos los proveedores.
- Esto proporcionará visibilidad del Forecast al Proveedor, y el Proveedor podrá responder con confirmaciones de envío.

Para abrir el Forecast, ve a: Menu > Supply Collaboration > Forecast/Inventory/Search Forecast – Schedule Agreement SMI

#### JABIL

| × Menu     | $\star_+$ Add to Favorites | Discrete Order Search | My | Workspace                                |
|------------|----------------------------|-----------------------|----|------------------------------------------|
| Filter wo  | rkflows                    |                       |    | Forecast / Inventory                     |
| Home       |                            |                       |    | Search Forecast - Open Order Report      |
| My Works   | pace                       |                       |    | Search Forecast - Schedule Agreement JIT |
| Exception  | s                          |                       | •  | Search Forecast - Schedule Agreement SMI |
| Supply Co  | llaboration                | 1                     | •  |                                          |
| E2open A   | nalytics                   |                       | •  | Discrete Order                           |
| Uploads    |                            |                       | •  | Summary                                  |
| Download   | ls                         |                       | •  | Search                                   |
| My Profile |                            |                       | •  | History                                  |
|            |                            |                       |    |                                          |

#### Forecast SMI | Data Measures

| FC SMI DATA MEASURES           |                                                                                                    | DESCRIPCION                     | PROCESO                                  |
|--------------------------------|----------------------------------------------------------------------------------------------------|---------------------------------|------------------------------------------|
| Forecast SMI                   | Es la demanda actual de Jabil (si existe conversión de unidades en SAP,<br>el Forecast que se muestra se basa en la unidad de medida de la orden) | Demanda actual de Jabil–<br>B2B | SA SMI                                   |
| Ship Commit SMI                | Cantidad de envío confirmada por el proveedor al Forecast SMI                                                                                     | SA SMI                          | Proveedor<br>Enlace Web / Carga<br>Excel |
| ATP (Available To Promise) SMI | Respuesta del proveedor al Forecast SMI (como inventario adicional<br>disponible)                                                                 | SA SMI                          | Proveedor<br>Enlace Web / Carga<br>Excel |
| Projected Inventory            | Projected Inventory = Actual Inventory - Forecast SMI + Ship Commit<br>SMI                                                                        | Forecast SMI                    | SA SMI                                   |
| Projected DOS                  | Projected DOS = Projected Inventory / Daily Going Rate*<br>*Daily Going rate = la demanda de las siguientes 13 Semanas / 90 días                  | Forecast SMI                    | SA SMI                                   |

#### Revisión del SMI Forecast

- Configura tus parámetros de búsqueda
- Utiliza el filtro para SMI en "Saved Search" (1)
- Haz Click en Search (2)

|                                              |                                                                                                    |   |                                                           |                       |                |                                            | Usa el <b>table edit</b><br>para agregar m<br>opciones de filt | i <b>or</b><br>ás<br>ro |
|----------------------------------------------|----------------------------------------------------------------------------------------------------|---|-----------------------------------------------------------|-----------------------|----------------|--------------------------------------------|----------------------------------------------------------------|-------------------------|
| ♠ > Supply Collaboration ~ > Forecas         | t / Inventory 😪 👌 Search Forecast/Inventory - Schedule Agreement SMI                                               |   |                                                           |                       |                |                                            |                                                                |                         |
| ⊖ Search                                     |                                                                                                    |   |                                                           |                       | Saved Searches | None ~                                     | Save Search                                                    |                         |
| Search Tip: Enter data values in one or more | of the search fields to view all collaborations which match that criteria. Note that the search is case sensitive. |   |                                                           |                       |                | Last Search<br>Last Search<br>Saved Search |                                                                |                         |
| Customer                                     |                                                                                                    | 0 | Jabil Part Number                                         | SIC54005 × TIC42003 × |                | TEST FC Het                                |                                                                | 0                       |
| Jabil Plant Code                             | PL01 ×                                                                                                    | 0 | Supplier Code                                             |                       |                |                                            |                                                                | 0                       |
| Purchasing Group                             |                                                                                                    | Θ | Material Group                                            | TEST ×                |                |                                            |                                                                | 0                       |
|                                              |                                                                                                    |   | Data Existence Filter                                     | Forecast SMI ×        |                |                                            |                                                                | ~                       |
| Buyer Reviewed Flag Supplier Name            |                                                                                                    | • | Forecast SMI Este<br>filtro se muestra<br>automáticamente | From<br>YYYY-MM-DD    |                | YYYY-MM-DD                                 |                                                                | 8                       |
| Search Reset                                 |                                                                                                    |   |                                                           |                       |                |                                            |                                                                |                         |

#### Forecast SMI | Collaboration Selector

En el **Collaboration Selector** solo tienes que seleccionar las líneas que deseas analizar (1) y hacer click en el botón "View" (2) para ir a la vista: **Scheduling Agreement SMI View.** >> Ve a la siguiente diapositiva.

- Total Forecast SMI: es el resumen del Forecast enviado a E20pen (desde -3 semanas hasta los próximos 3 años).
- Total Commit SMI: se refiere a la cantidad confirmada por el proveedor durante este período (se actualizará tan pronto como el proveedor actualice la confirmación) y considera la cantidad del Ship Commit SMI y del ATP SMI.
- Forecast SMI Date: es la fecha y hora exacta cuando el forecast se envió a e2open.
- Commit SMI Date: es la fecha de la última Confirmación del Proveedor en Ship Commit

#### Collaboration Selector Page 1 of 1; 2 Records

| SAPSEX PL01 0000260326 Test Connections Inc. TIC42003 W81 IABIL Test Buver test@iabil.com 131.000 279.000 | 2024-03-19 12:09:04 2024-03-19 16: | 5:13:02 |
|----------------------------------------------------------------------------------------------------|------------------------------------|---------|
| SAPSFX PL01 0000260326 Test Connections Inc. SIC54005 W81 JABIL Test Buyer test@jabil.com 122,400 622,400 | 2024-03-19 12:09:04 2024-03-19 16: | 5:13:02 |

Records Per Page 100 ~

< >

± +

### Forecast SMI | Multi Collaboration View (MCV)

- Past due demand se consolida en la columna de Past Due.
- Available Inventory: el inventario actual de Jabil.
- FC SMI es la demanda actual de Jabil (si existe conversión de unidades en SAP, el Forecast mostrado se basa en la unidad de medida de la orden (order unit))
- SUM Quantity: incluye todos los datos de demanda y confirmación de SMI de acuerdo con la vista seleccionada en la parte superior.
- Ship Commit SMI: Es el campo en el que puedes publicar las cantidades de tu próximo envío
- ATP (available to promise) SMI: aquí podrás publicar la cantidad de inventario adicional que tengas para Jabil. Esta información es opcional solo si la deseas compartir con Jabil en caso de algún cambio en la demanda.
- Projected Inventory: Actual Inventory Forecast SMI + Ship Commit SMI
- Projected Days of Supply (DOS) se refiere a los días de suministro cubiertos en función de los compromisos de los proveedores.
- Projected DOS = Projected Inventory / Daily Going Rate (la demanda de las siguientes 13 semanas / 90 días)

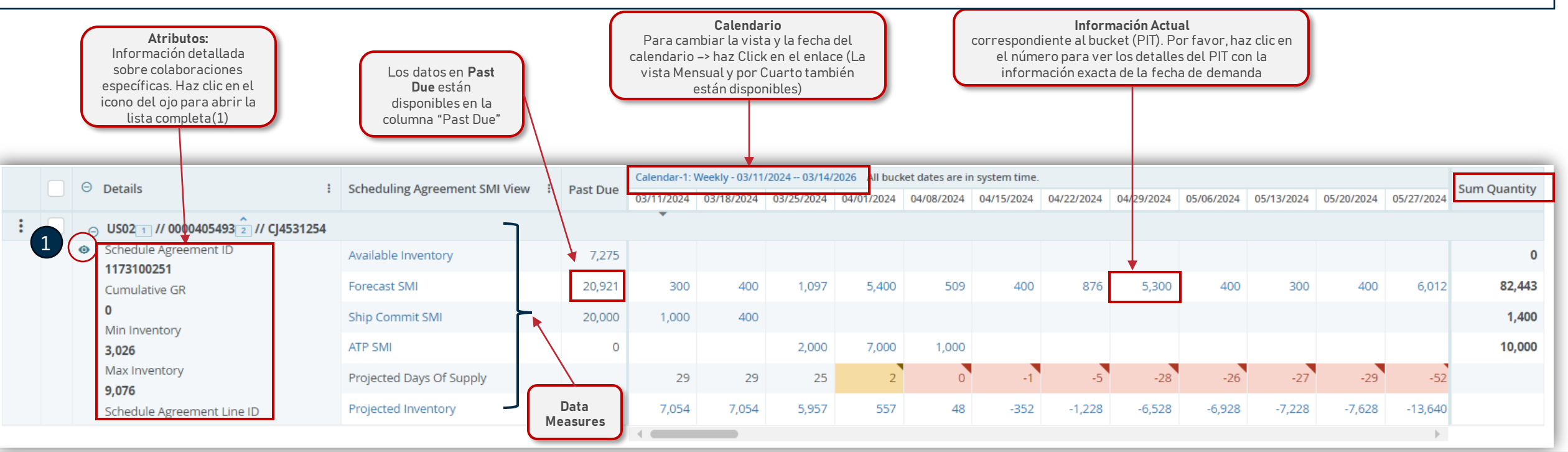

#### **SMI** Attributes

🛧 🔵 Supply Collaboration 🐱 🖉 Forecast / Inventory 🐱 🖉 Search Forecast/Inventory - Schedule Agreement SMI 🔵 = Multi-Collab View Collabs 1 - 2 of 2 Calendar-1: Weekly - 20 Oetails : Scheduling Agreement SMI View : Past Due 03/11/24 03/18/24 ⊖ PL01 1 // 0000260326 // TIC42003 1 Schedule Agreement ID Available Inventory 1,200 0 1303032350 Forecast SMI 0 11,000 8,000 Cumulative GR 1,200 Ship Commit SMI 19,801 0 Min Inventory ATP SMI 0 15,571 Max Inventory Projected Days Of Supply 999 2 24,714 Projected Inventory 10,001 2,001 Schedule Agreement Line ID

Al hacer clic en el icono del ojo, se abrirá la lista completa de atributos en una nueva ventana

| PL01 1 // 0000260326 2 // TIC4 | 2003                |                |
|--------------------------------|---------------------|----------------|
| Schedule Agreement ID:         | 1303032350          |                |
| Cumulative GR:                 | 1,200               |                |
| Min Inventory:                 | 15,571              |                |
| Max Inventory:                 | 24,714              |                |
| Schedule Agreement Line ID:    | 00001               |                |
| Min Dos:                       | 7                   |                |
| Max Dos:                       | 14                  |                |
| Consigned Inventory:           | 0                   |                |
| Unit of Measure:               | EA                  | Información    |
| Forecast SMI Date:             | 2024-03-15 23:08:59 | ) sobre el     |
| ReceiptID1:                    | GR1 20240209 100    | consignación   |
| ReceiptID2:                    | GR2 20240209 150    |                |
| ReceiptID3:                    | GR3 20240209 200    |                |
| ReceiptID4:                    | GR4 20240209 200    |                |
| ReceiptID5:                    | GR5 20240209 250    |                |
| Lead Time:                     | 140                 |                |
| Material Group:                | JABIL               | Información de |
| Buyer Name:                    | Test Buyer          | recibos        |
| Buyer Email:                   | test@jabil.com      |                |
| L                              |                     | _              |

#### Forecast SMI | Violaciones y Reglas del Inventario

El inventario disponible (Available Inventory), la demanda (Forecast SMI), y tus confirmaciones (Ship Commit SMI) se consideran para calcular el **Projected Inventory (1)** y **Projected DOS (2)**. A partir de esta proyección, Puedes proporcionar una confirmación y mantenerla dentro de los niveles de inventario acordados como Min/Max.

Projected Days of Supply se resaltan por bucket cuando se agota el nivel actual de inventario:

- Si el Projected DOS es ≤ 0 entonces el valor cambia a ROJO (3)
- Si el Projected DOS > 0 y el Projected DOS < Min DOS (no está vacío) el valor cambia a NARANJA (4) Cuando los valores se encuentran entre el Min/Max, NO se muestra ningún código de colores (5)

Projected DOS se calcula como 999 en caso de NO existir demanda en las próximas 13 semanas, Tan pronto como se agregue más demanda, el cálculo comenzarán de nuevo.

|                        | 0                                                             |                                 |          | Calenda | r-1: Weekly - 0 | 3/11/2024 0 | 3/14/2026 All | bucket dates | are in system f | time.      |            |            |            |            |            |            |
|------------------------|---------------------------------------------------------------|---------------------------------|----------|---------|-----------------|-------------|---------------|--------------|-----------------|------------|------------|------------|------------|------------|------------|------------|
|                        | O Details :                                                   | Scheduling Agreement SMI View : | Past Due | )2/2024 | 12/09/2024      | 12/16/2024  | 12/23/2024    | 12/30/2024   | 01/06/2025      | 01/13/2025 | 01/20/2025 | 01/27/2025 | 02/03/2025 | 02/10/2025 | 02/17/2025 | 02/24/2025 |
|                        | ⊖ US021 // 00004054932 // CJ4531254                           |                                 |          |         |                 |             |               |              |                 |            |            |            |            |            |            |            |
|                        | <ul> <li>Schedule Agreement ID</li> <li>1173100251</li> </ul> | Available Inventory             | 0        |         |                 |             |               |              |                 |            |            |            |            |            |            |            |
| Cumulative GR          | Forecast SMI                                                  | 0                               |          |         |                 |             | 5,000         |              |                 |            | 5,000      |            |            |            |            |            |
|                        | 0<br>Min Inventory                                            | Ship Commit SMI                 | 0        |         |                 |             | 10,000        |              |                 | 15,000     |            |            |            |            |            |            |
| Min Inventory<br>3,527 | 3,527                                                         | ATP SMI                         | 0        |         |                 |             |               |              |                 |            |            |            |            |            |            |            |
|                        | Max Inventory                                                 | Projected Days Of Supply        |          | -133    | -133            | -133        | -43           | -88          | -176            | 94         | 94         | 4          | 999        | 999        | 999        | 999        |
|                        | Schedule Agreement Line ID                                    | Projected Inventory             | -        | 14,789  | -14,789         | -14,789     | -4,789        | -9,789       | -9,789          | 3 5,211    | 5,2        | 211        | 4 211      | 211        | 211        | 211        |
|                        |                                                               |                                 |          |         |                 |             |               |              |                 |            |            |            |            |            |            |            |

### Ship Commit SMI en la vista MCV en e2open

Hay 2 formas diferentes de proporcionar confirmación directamente en el Multi Collab View:

- 1. Al escribir la cantidad directamente en la semana del Ship Commit SMI (1), en esta opción el ETA considerado por e2open será el lunes de esa semana seleccionada.
- 2. Al hacer clic en el data measure Ship Commit SMI (2) y proporcionar la información detallada sobre la fecha y el número de guía de ser necesario.

| <b>= Multi-Collab View</b>                                                                              | ollabs 1 - 1 of 1                                             |                                                |                         |                           |                       |                        |                        |                          |                        |                |                      |                    |              |          |          |          |          |                      |                      |          |                               |                  |          | di         |          | ¢±     |
|----------------------------------------------------------------------------------------------------|---------------------------------------------------------------|------------------------------------------------|-------------------------|---------------------------|-----------------------|------------------------|------------------------|--------------------------|------------------------|----------------|----------------------|--------------------|--------------|----------|----------|----------|----------|----------------------|----------------------|----------|-------------------------------|------------------|----------|------------|----------|--------|
| □ ⊖ Details :                                                                                           | Scheduling Agreement SMI View                                 | : Past Due                                     | Calendar-1:<br>04/01/24 | : Weekly - 20<br>04/08/24 | 024-04-01<br>04/15/24 | 2026-04-04<br>04/22/24 | All bucket<br>04/29/24 | dates are in<br>05/06/24 | system tim<br>05/13/24 | e.<br>05/20/24 | 05/27/24             | 06/03/24           | 06/10/24     | 06/17/24 | 06/24/24 | 07/01/24 | 07/08/24 | 07/15/24             | 07/22/24             | 07/29/24 | 08/05/24                      | 08/12/24         | 08/19/24 | 08/26/24 ( | Sum Qua  | antity |
| E □ PL01 1 // 0000260326 2 //                                                                           | / TIC42003                                                    |                                                | Ŧ                       | •                         |                       |                        |                        |                          |                        |                |                      |                    |              |          |          |          |          |                      |                      |          |                               |                  |          |            |          |        |
| <ul> <li>Schedule Agreement ID</li> <li>1303032350</li> </ul>                                           | Available Inventory                                           | 1,200                                          |                         | E                         | TA = Mc               | nday                   |                        |                          |                        |                |                      |                    |              |          |          |          |          |                      |                      |          |                               |                  |          |            |          | 0      |
| Cumulative GR                                                                                           | Forecast SMI                                                  | 29,000                                         | 11,000                  | 12,000                    | 130,000               | 14,000                 | 15,000                 | 16,000                   | 17,000                 | 1,000          | 1,000                | 1,000              | 1,000        |          |          |          |          |                      |                      |          |                               |                  |          |            | 21       | 9,000  |
| 1,200<br>Min Inventory                                                                                  | Ship Commit SMI                                               | 50,000                                         | 30,000                  | 50,000                    | (1)                   | 50,000                 |                        |                          | 45,000                 |                | 20,000               |                    |              |          |          |          |          |                      |                      |          |                               |                  |          |            | 19       | 5,000  |
| 35,286                                                                                                  | ATP SMI                                                       | 0                                              |                         | 200,00(                   |                       |                        |                        |                          |                        |                |                      |                    |              |          |          |          |          |                      |                      |          |                               |                  |          |            | 20       | 0,000  |
| Max Inventory<br>46.857                                                                                 | Projected Days Of Supply (SMI)                                |                                                | 17                      | 34                        | -23                   | -20                    | -52                    | -111                     | -76                    | -423           | 6                    | -36                | -162         | 999      | 999      | 999      | 999      | 999                  | 999                  | 999      | 999                           | 999              | 999      | 999        |          |        |
| Schedule Agreement Line ID                                                                              | Projected Inventory                                           |                                                | 41,200                  | 79,200                    | -50,800               | -14,800                | -29,800                | -45,800                  | -17,800                | -18,800        | 200                  | -800               | -1,800       | -1,800   | -1,800   | -1,800   | -1,800   | -1,800               | -1,800               | -1,800   | -1,800                        | -1,800           | -1,800   | -1,800     |          |        |
| Update Reset                                                                                            |                                                               |                                                |                         |                           |                       |                        | PI                     | T De                     | etail                  | Page 1 o       | f 1 ; 2 Rec          | ords               |              |          |          |          |          |                      |                      |          |                               | <                | ) >      | Records    | Per Page | 5 ~    |
| Después de hacer clic e<br>una nueva ventana en l                                                       | en " <b>Ship Commit Sl</b><br>a que puedes:                   | MI" <b>(2)</b> se                              | e mue                   | stra                      |                       |                        | 4                      | - Id                     | 1929600                | : Pl           | T Date*<br>)24-04-(  | 01 00:0            | 0:00         | i Qu     | uantity* | 30       | E L      | ast Modi<br>3/29/202 | fied Dat<br>4 23:09: | se : 1   | f <b>racking</b><br>Fracking: | Number<br>123456 | :        | 3          |          |        |
| <ul> <li><u>"Change"</u> cambiar la agregando el númer</li> <li><u>"Delete"</u> borrar la co</li> </ul> | confirmación (fech<br>o de guía de embai<br>nfirmación previa | na, cantio<br>rque) <b>(3)</b><br><b>(4)</b> o | dad o<br>),             |                           | -                     | 1                      |                        | 171                      | 2534400<br>o ID        | 000 20<br>Y    | 024-04-(<br>YYY-MM-1 | 08 00:0<br>DD hh:m | 0:00<br>m:ss |          |          | 50       | 0,000 0  | 3/29/202             | 4 23:09:             | 57       |                               |                  |          |            | + 40     | dd Row |
| <ul> <li><u>"Add"</u> agregar una nu<br/><u>fecha de confirmació</u></li> </ul>                         | ueva linea para pro<br>in(5).                                 | porcion                                        | ar una                  | a <u>nue</u>              | va                    |                        |                        | Close                    | Reset                  | Del            | lete                 | Save               | -            |          |          |          |          |                      |                      |          |                               |                  |          | 5          |          |        |

- Ve a Menu> Downloads> Selecciona Forecast/Commit SMI para descargar (1), y haz click en Next (2)
- Para descargar archivos, los **Data Measures** son pre-seleccionados, sin embargo, tu puedes cambiar esta selección eligiendo otra opción de la **lista desplegable (3)**

| X Menu 🛧 Add to Favorites Search Forecast/Inventory -                | Open Order Report My Workspace Discrete Order Problem Summary L |    | $ightarrow$ Downloads ${{\scriptstyle\smile}}$ Su | pply Download $ ullet  angle$ Select Docum | ent Type $ ar  angle $ Select D | ata Measure     |                                   |     |
|----------------------------------------------------------------------|-----------------------------------------------------------------|----|---------------------------------------------------|--------------------------------------------|---------------------------------|-----------------|-----------------------------------|-----|
|                                                                      | Download Status                                                 |    | File Download                                     |                                            |                                 |                 |                                   |     |
| Home                                                                 | Status                                                          |    | The Download                                      |                                            |                                 |                 |                                   |     |
| My Workspace                                                         |                                                                 |    | Select the appropriate filter.                    | and click next to continue.                |                                 |                 |                                   |     |
| Exceptions                                                           | Static Data Download                                            |    |                                                   |                                            |                                 |                 |                                   |     |
| Supply Collaboration                                                 | Buyer Vendor Attributes                                         |    | Timeline Setting                                  |                                            |                                 |                 |                                   |     |
| Master Data                                                          |                                                                 |    | 0                                                 |                                            |                                 |                 |                                   |     |
| E2open Analytics                                                     | Supply Download                                                 |    | Timeline Date Range                               |                                            | Start Date *                    |                 | End Date *                        |     |
| Downloads                                                            | Forecast/Commit Planned PO                                      |    |                                                   |                                            | 2024-03-11                      | 8               | 2026-03-21                        | 8   |
| My Profile                                                           | Forecast/Commit JIT                                             |    | Timeline Patterns *                               |                                            | Calendar view : \               | Weekly Calendar |                                   | · 6 |
|                                                                      | Forecast/Commit SMI                                             |    | Data Maasura Calastian                            |                                            |                                 |                 |                                   |     |
|                                                                      | Discrete Order                                                  |    | Data Measure Selection                            | •                                          | Forecast SMI ×                  |                 | e Inventory × <u>3 selected</u> × |     |
|                                                                      | Receipt                                                         |    |                                                   |                                            |                                 |                 |                                   |     |
|                                                                      | Scheduling Agreement                                            |    |                                                   |                                            |                                 |                 |                                   |     |
|                                                                      |                                                                 |    | Next                                              | Available 6 Selected                       | 1 6                             |                 |                                   |     |
|                                                                      |                                                                 |    |                                                   | Eprecast SMI                               |                                 |                 |                                   |     |
| $   $ $   $ Downloads $    $ $   $ Supply Download $    $ Select Doc | rument Type                                                     |    |                                                   | Porecast Sivil                             |                                 |                 |                                   |     |
| Select Document Type                                                 | *                                                               |    |                                                   | Ship Commit SMI                            |                                 |                 |                                   |     |
|                                                                      | 2                                                               |    |                                                   | Available Inventory                        | -                               | SMI Data        |                                   |     |
| Document Type SMI Forecast Download (Horizontal)                     | )                                                               |    |                                                   |                                            |                                 | Measures        |                                   |     |
|                                                                      |                                                                 |    | -                                                 | Projected inventory                        | ·                               |                 |                                   |     |
| Comments                                                             |                                                                 |    |                                                   | Projected DOS                              |                                 |                 |                                   |     |
|                                                                      |                                                                 |    |                                                   |                                            |                                 |                 |                                   |     |
|                                                                      |                                                                 |    |                                                   |                                            |                                 |                 |                                   |     |
|                                                                      |                                                                 |    |                                                   |                                            |                                 |                 |                                   |     |
|                                                                      |                                                                 | 10 |                                                   |                                            |                                 |                 |                                   |     |
| Next                                                                 |                                                                 |    |                                                   |                                            |                                 |                 |                                   |     |

♠ ) Downloads ~ ) Supply Download ~ ) Select Document Type ) Select Data Measure

| File Download Select the appropriate filters and clice Timeline Setting | k next to continue.                            |                        |                                        |                            | <ul> <li>Tambiér</li> <li>Una vez</li> <li>Aquí pue<br/>agregar</li> <li>haz click</li> </ul> | podrás cambiar la línea del tiempo seleccion<br>que se haya realizado toda la selección, haz c<br>edes seleccionar tu filtro guardado <b>(3)</b> o dando<br>más parámetros de búsqueda y personalizar t<br>c en <b>Search (5)</b> | ada <b>(1)</b><br>lic en <b>Next (2)</b><br>o click en "Edit Filters" <b>(4)</b> para<br>sus preferenciasand, después |
|-------------------------------------------------------------------------|------------------------------------------------|------------------------|----------------------------------------|----------------------------|-----------------------------------------------------------------------------------------------|----------------------------------------------------------------------------------------------------|----------------------------------------------------------------------------------------------------|
| Timeline Date Range                                                     | Star                                           | Date *                 |                                        | End Date *                 |                                                                                               | •                                                                                                    |                                                                                                    |
|                                                                         | 20                                             | 24-03-11               | 8                                      | 2026-03-21                 | 8                                                                                             | Calendar view : Weekly Calendar                                                                                                    | ~                                                                                                    |
| Timeline Patterns *                                                     | Ca                                             | lendar view : Week     | ly Calendar                            |                            |                                                                                               | Calendar view : Weekly Calendar                                                                                                    |                                                                                                    |
| Data Measure Selection *                                                | Fo                                             | recast SMI × Sł        | nip Commit SMI 🗙 🛛 Availabl            | e Inventory × 3 selected × |                                                                                               | Calendar view - Weekly Calendar                                                                                                    |                                                                                                    |
|                                                                         |                                                |                        |                                        |                            |                                                                                               | Hybrid view . 4 weeks of daily buckets and 46 weeks (Monday)                                                                                                    |                                                                                                    |
| 2                                                                       |                                                |                        |                                        |                            |                                                                                               | Hybrid view . 60 months (Wonday)                                                                                                    |                                                                                                    |
| Next                                                                    |                                                |                        |                                        |                            |                                                                                               |                                                                                                    |                                                                                                    |
| ♠ ) Downloads → ) Supply Download                                       | → )Select Document Type )Select Da             | ta Measure 👌 Filter    | Collab To Download                     |                            |                                                                                               | •                                                                                                    |                                                                                                    |
| ⊖ Search                                                                |                                                |                        |                                        |                            |                                                                                               | Saved Searches TEST FC ~                                                                                                    | Save Search V                                                                                                    |
| Search Tip: Enter data values in one or more o                          | f the search fields to view all collaborations | which match that crite | eria. Note that the search is case sen | sitive.                    |                                                                                               |                                                                                                    | r Reset                                                                                                    |
| Customer                                                                |                                                |                        |                                        | 0                          | Supplier Code                                                                                 | 0000260326 ×                                                                                                    |                                                                                                    |
| Customer Description                                                    |                                                |                        |                                        | 0                          | Supplier Name                                                                                 |                                                                                                    | 0                                                                                                    |
| Jabil Part Number                                                       |                                                |                        |                                        | 0                          | Jabil PN Description                                                                          |                                                                                                    | 0                                                                                                    |
| Manufacturing Name                                                      |                                                |                        |                                        | 0                          | Jabil Plant Code                                                                              | PL01 ×                                                                                                    | 0                                                                                                    |
| Supplier Site                                                           |                                                |                        |                                        | 0                          | Customer Site Description                                                                     |                                                                                                    | 0                                                                                                    |
| Supplier Site Description                                               |                                                |                        |                                        | 0                          | Global Customer Id Cust                                                                       |                                                                                                    | 0                                                                                                    |
| Data Existence Filter                                                   |                                                |                        |                                        | ~                          |                                                                                               |                                                                                                    |                                                                                                    |
|                                                                         | From (GMT)                                     |                        | To (GMT)                               |                            |                                                                                               |                                                                                                    |                                                                                                    |
| 5                                                                       | YYYY-MM-DD                                     | e                      | YYYY-MM-DD                             | 8                          |                                                                                               |                                                                                                    |                                                                                                    |
| Search Reset                                                            |                                                |                        |                                        |                            |                                                                                               |                                                                                                    |                                                                                                    |

- Se iniciará el proceso de descarga (1)
- Haz clic en el texto azul para abrir el archivo descargado (2)
- Se abrirá el archivo de Excel (3)

#### Job List Total 1 records - Page 1 of 1

|   | Document Type :                    | File Name :                                                | Status 2  | Creation Time (UTC) | Completion Time (UTC) 3 | User Name 🗄                    | Role Name 🗄               | Comments : |
|---|------------------------------------|------------------------------------------------------------|-----------|---------------------|-------------------------|--------------------------------|---------------------------|------------|
| 1 | SMI Forecast Download (Horizontal) | ${\sf SMIF} or ecast {\sf Horizontal Excel Download.xlsx}$ | Completed | 2024-03-19:16:04:26 | 2024-03-19:16:04:27     | henriett_bakos@jabil.com-jabil | MTIM Supplier: 0000260326 |            |

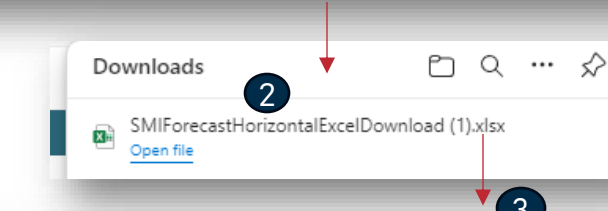

| SMI Dat 👻 | Receiptd ID 1 💌   | Receiptd ID 2 💌   | Receiptd ID 3 👻   | Receiptd ID 4 🔽   | Receiptd ID 5 👻   | Measure 💌              | 18.03.202 - | 25.03.202 - | 01.04.202 - | 08.04.202 - | 15.04.202 - | 22.04.202 - | 29.04.202 - | 06.05.202 - | 13.05.202 - | 20.05.202 |
|-----------|-------------------|-------------------|-------------------|-------------------|-------------------|------------------------|-------------|-------------|-------------|-------------|-------------|-------------|-------------|-------------|-------------|-----------|
| 9.03.2024 | GR1 20240209 100  | GR2 20240209 150  | GR3 20240209 200  | GR4 20240209 200  | GR5 20240209 250  | AvailableInventory     | 1200        |             |             |             |             |             |             |             |             |           |
| 9.03.2024 | GR1 20240209 100  | GR2 20240209 150  | GR3 20240209 200  | GR4 20240209 200  | GR5 20240209 250  | ConsumptionForecastSMI | 19000       | 10000       | 11000       | 12000       | 13000       | 14000       | 15000       | 16000       | 17000       | 1000      |
| 9.03.2024 | GR1 20240209 100  | GR2 20240209 150  | GR3 20240209 200  | GR4 20240209 200  | GR5 20240209 250  | ShipCommitSMI*         |             |             |             |             |             |             |             |             |             |           |
| 9.03.2024 | GR1 20240209 100  | GR2 20240209 150  | GR3 20240209 200  | GR4 20240209 200  | GR5 20240209 250  | ProjectedInventory     | -17800      | -27800      | -38800      | -50800      | -63800      | -77800      | -92800      | -108800     | -125800     | -126800   |
| 9.03.2024 | GR1 20240209 100  | GR2 20240209 150  | GR3 20240209 200  | GR4 20240209 200  | GR5 20240209 250  | ProjectedDOS           | -12         | -22         | -34         | -50         | -73         | -106        | -161        | -265        | -539        | -2853     |
| 9.03.2024 | GR1 20240209 100  | GR2 20240209 150  | GR3 20240209 200  | GR4 20240209 200  | GR5 20240209 250  | ATPSMI                 |             |             |             |             |             |             |             |             |             |           |
| 9.03.2024 | GR1 20240209 100  | GR2 20240209 150  | GR3 20240209 200  | GR4 20240209 200  | GR5 20240209 250  | TrackingNumber         |             |             |             |             |             |             |             |             |             |           |
| 9.03.2024 | CONS1 20240209 10 | CONS2 20240209 20 | CONS3 20240209 30 | CONS4 20240209 40 | CONS5 20240209 50 | AvailableInventory     | 210         |             |             |             |             |             |             |             |             |           |
| 9.03.2024 | CONS1 20240209 10 | CONS2 20240209 20 | CONS3 20240209 30 | CONS4 20240209 40 | CONS5 20240209 50 | ConsumptionForecastSMI | 14400       | 9000        | 11000       | 12000       | 13000       | 14000       | 15000       | 16000       | 17000       | 1000      |
| 9.03.2024 | CONS1 20240209 10 | CONS2 20240209 20 | CONS3 20240209 30 | CONS4 20240209 40 | CONS5 20240209 50 | ShipCommitSMI*         |             |             |             |             |             |             |             |             |             |           |
| 9.03.2024 | CONS1 20240209 10 | CONS2 20240209 20 | CONS3 20240209 30 | CONS4 20240209 40 | CONS5 20240209 50 | ProjectedInventory     | -14190      | -23190      | -34190      | -46190      | -59190      | -73190      | -88190      | -104190     | -121190     | -122190   |
| 9.03.2024 | CONS1 20240209 10 | CONS2 20240209 20 | CONS3 20240209 30 | CONS4 20240209 40 | CONS5 20240209 50 | ProjectedDOS           | -10         | -19         | -31         | -47         | -70         | -105        | -162        | -276        | -606        | -10997    |
| 9.03.2024 | CONS1 20240209 10 | CONS2 20240209 20 | CONS3 20240209 30 | CONS4 20240209 40 | CONS5 20240209 50 | ATPSMI                 |             |             |             |             |             |             |             |             |             |           |
| 0.03.2024 | CONS1 20240209 10 | CONS2 20240209 20 | CONS3 20240209 30 | CONS4 20240209 40 | CONS5 20240209 50 | TrackingNumber         |             |             |             |             |             |             |             |             |             |           |
|           |                   |                   |                   |                   |                   |                        |             |             |             |             |             |             |             |             |             |           |

- En el archivo descargado, puedes publicar la cantidad en Ship Commit SMI (1) y también en ATP SMI (2)
- Para obtener la fórmula del <u>Projected Inventory</u> y <u>Projected DOS</u>, ve a la hoja de "Instructions" (3) en el mismo archiv y sigue los pasos (4),
- Copia las celdas de color que contienen la fórmula (5)

JABIL

• Después regresar a la hoja **"ForecastCommitSMI"**, aplica el filtro en la columna **"Measure"** y selecciona las líneas de **"ProjectedInventory"** y **"ProjectedDOS"** y pega las celdas copiadas con la formula **(6)**.

| Receiptd ID 4     | Receiptd ID 5     | Measure                | 01/04/2024 | 08/04/2024 | 15/04/2024 | 22/04/2024 | 29/04/2024 | 06/05/2024 | 13/05/2024                                                      | 20/05/2024                         |                                       |                 |               |                  |        |                                         |  |          |
|-------------------|-------------------|------------------------|------------|------------|------------|------------|------------|------------|-----------------------------------------------------------------|------------------------------------|---------------------------------------|-----------------|---------------|------------------|--------|-----------------------------------------|--|----------|
| GR4 20240209 200  | GR5 20240209 250  | AvailableInventory     | 1200       |            |            |            |            |            |                                                                 |                                    |                                       |                 |               |                  |        |                                         |  |          |
| GR4 20240209 200  | GR5 20240209 250  | ConsumptionForecastSMI | 40000      | 12000      | 230000     | 14000      | 15000      | 16000      | 17000                                                           | 1000 1                             |                                       |                 |               |                  |        |                                         |  |          |
| GR4 20240209 200  | GR5 20240209 250  | ShipCommitSMI*         | 40000      |            | 3000 d 1   | 200000     |            | 200000     |                                                                 | 50000                              |                                       |                 |               |                  |        |                                         |  |          |
| GR4 20240209 200  | GR5 20240209 250  | ProjectedInventory     | 1200       | -10800     | 59200      | 245200     | 230200     | 414200     | 397200                                                          | 446200 4                           |                                       |                 |               |                  |        |                                         |  |          |
| GR4 20240209 200  | GR5 20240209 250  | ProjectedDOS           | 0          | -3         | 18         | 334        | 398        | 1008       | 1702                                                            | 10040 1                            |                                       |                 |               |                  |        |                                         |  |          |
| GR4 20240209 200  | GR5 20240209 250  | ATPSMI                 |            | 200000     | (2)        |            |            |            | 1. Select and Co                                                | py the coloured cells b            | low for Projected Inven               | tory row.       |               |                  |        |                                         |  |          |
| GR4 20240209 200  | GR5 20240209 250  | TrackingNumber         | 12345      |            |            |            |            |            | 2. Go back to Fo                                                | recastCommitSMI, and               | apply a filter in column "            | 'Measure" to Se | ect only "Pro | ected Inventory  |        |                                         |  |          |
| CONS4 20240209 40 | CONS5 20240209 50 | AvailableInventory     | 210        |            |            |            |            |            | 3. Paste the cop                                                | ied entries in the filter          | ed entries.                           |                 |               |                  |        |                                         |  |          |
| CONS4 20240209 40 | CONS5 20240209 50 | ConsumptionForecastSMI | 34400      | 12000      | 210000     | 14000      | 15000      | 16000      | <ol> <li>4. Remove the 1</li> <li>5. Copy the cold</li> </ol>   | niter.<br>oured cells below fore i | rojected DOS row.                     |                 |               |                  | 4      |                                         |  |          |
| CONS4 20240209 40 | CONS5 20240209 50 | ShipCommitSMI*         | 100000     | 50000      | 14000 1    |            | 50000      | 20000      | 6. Go back to Fo                                                | recastCommitSMI, and               | apply a filter in column "            | 'Measure" to se | ect only "Pro | ected Days of Su | pply". |                                         |  |          |
| CONS4 20240209 40 | CONS5 20240209 50 | ProjectedInventory     | 65810      | 103810     | 33810      | 19810      | 54810      | 58810      | 7. Paste the cop                                                | ied entries in the filter          | ed entries.                           |                 |               |                  |        |                                         |  |          |
| CONS4 20240209 40 | CONS5 20240209 50 | ProjectedDOS           | 19         | 33         | 11         | 28         | 101        | 156        | <ul> <li>8. Remove the 1</li> <li>9. You may similar</li> </ul> | ulter.<br>Jate your updates and    | once done, upload the fi              | le into e2open  | latform.      |                  |        |                                         |  |          |
| CONS4 20240209 40 | CONS5 20240209 50 | ATPSMI                 |            |            | (2)        |            |            |            |                                                                 |                                    | ····· ··· ··· ··· ··· ··· ··· ··· ··· |                 |               |                  |        |                                         |  |          |
| CONS4 20240209 40 | CONS5 20240209 50 | TrackingNumber         | 564123     |            |            |            |            |            |                                                                 |                                    |                                       |                 |               |                  |        |                                         |  |          |
|                   |                   |                        |            |            |            |            |            |            |                                                                 |                                    |                                       |                 |               |                  |        |                                         |  | <u> </u> |
|                   |                   |                        |            |            |            |            |            |            |                                                                 |                                    |                                       |                 |               |                  |        |                                         |  |          |
|                   |                   |                        | 3          |            |            |            |            |            |                                                                 |                                    |                                       |                 |               |                  |        |                                         |  |          |
| Eoreca            | stCommitSMI Spec  | ification              |            |            | :          |            |            |            |                                                                 |                                    |                                       |                 |               |                  |        |                                         |  |          |
| Toreca            | Spec              | instructions           | $\odot$    |            |            | L .        |            |            |                                                                 |                                    |                                       |                 |               |                  |        |                                         |  |          |
|                   |                   |                        |            |            |            |            |            |            | Projected Inventor                                              | /                                  |                                       | ▶               |               |                  |        |                                         |  |          |
|                   |                   |                        |            |            |            |            |            |            | Projected DOS                                                   | 1                                  |                                       |                 |               |                  |        | /////////////////////////////////////// |  |          |
|                   |                   |                        |            |            |            |            |            |            |                                                                 |                                    |                                       |                 |               |                  |        |                                         |  |          |

| Customer 🖵 | Supplier Cot - | Jabil Plant Coc - | Jabil Part Number | Min DC 👻 | Max DC 👻 | Min Invento 👻 | Max Invento 👻 | SMI Dat 👻  | Measure 👻              | 18.03.202 - | 25.03.202 - | 01.04.202 - | 08.04.202 - | 15.04.202 - | 22.04.202 - |
|------------|----------------|-------------------|-------------------|----------|----------|---------------|---------------|------------|------------------------|-------------|-------------|-------------|-------------|-------------|-------------|
| SAPSFX     | 0000260326     | PL01              | TIC42003          | 7.0      | 14.0     | 20429.0       | 30571.0       | 19.03.2024 | AvailableInventory     | 1200        |             |             |             |             |             |
| SAPSFX     | 0000260326     | PL01              | TIC42003          | 7.0      | 14.0     | 20429.0       | 30571.0       | 19.03.2024 | ConsumptionForecastSMI | 19000       | 10000       | 11000       | 12000       | 13000       | 14000       |
| SAPSFX     | 0000260326     | PL01              | TIC42003          | 7.0      | 14.0     | 20429.0       | 30571.0       | 19.03. 6   | ShipCommitSMI*         | 40000       |             |             | 39000       |             |             |
| SAPSFX     | 0000260326     | PL01              | TIC42003          | 7.0      | 14.0     | 20429.0       | 30571.0       | 19.03.2024 | ProjectedInventory     | -17800      | -27800      | -38800      | -50800      | -03800      | -77800      |
| SAPSFX     | 0000260326     | PL01              | TIC42003          | 7.0      | 14.0     | 20429.0       | 30571.0       | 19.03.2024 | ProjectedDOS           | -12         | -22         | -34         | -50         | -73         | -106        |
| SAPSFX     | 0000260326     | PL01              | TIC42003          | 7.0      | 14.0     | 20429.0       | 30571.0       | 19.03.2024 | ATPSIMI                |             |             |             | 200000      |             |             |
| SAPSFX     | 0000260326     | PL01              | TIC42003          | 7.0      | 14.0     | 20429.0       | 30571.0       | 19.03.2024 | TrackingNumber         |             |             |             |             |             |             |
| SAPSFX     | 0000260326     | PL01              | SIC54005          | 7.0      | 21.0     | 15686.0       | 36114.0       | 19.03.2024 | AvailableInventory     | 210         |             |             |             |             |             |
| SAPSFX     | 0000260326     | PL01              | SIC54005          | 7.0      | 21.0     | 15686.0       | 36114.0       | 19.03.2024 | ConsumptionForecastSMI | 14400       | 9000        | 11000       | 12000       | 13000       | 14000       |
| SAPSFX     | 0000260326     | PL01              | SIC54005          | 7.0      | 21.0     | 15686.0       | 36114.0       | 19.03.2024 | ShipCommitSMI*         | 59400       |             |             |             | 63000       |             |
| SAPSFX     | 0000260326     | PL01              | SIC54005          | 7.0      | 21.0     | 15686.0       | 36114.0       | 19.03      | ProjectedInventory     | -14190      | -23190      | -34190      | -46190      | -59190      | -73190      |
| SAPSFX     | 0000260326     | PL01              | SIC54005          | 7.0      | 21.0     | 15686.0       | 36114.0       | 19.03.2    | ProjectedDOS           | -10         | -19         | -31         | -47         | -70         | -105        |
| SAPSFX     | 0000260326     | PL01              | SIC54005          | 7.0      | 21.0     | 15686.0       | 36114.0       | 19.03.2024 | ATPSMI                 |             |             |             | 500000      |             |             |
| SAPSFX     | 0000260326     | PL01              | SIC54005          | 7.0      | 21.0     | 15686.0       | 36114.0       | 19.03.2024 | TrackingNumber         |             |             |             |             |             |             |

- A continuación, guarda el archivo y vuelve a subirlo a e2open en Menu > Uploads > Forecast/Commit Upload SMI (1).
- Selecciona el archivo guardado y haz clic en Next (2).
- Una vez finalizado el proceso (3) podrás verificar los datos de confirmación, Projected Inventory y DOS en la vista MCV (4).

|                                                               | X Menu 🛧 Add to Favorites Di                   | iscrete Order Search My Workspace                                                                                                    |                                                              |                                                                                                    |
|---------------------------------------------------------------|------------------------------------------------|----------------------------------------------------------------------------------------------------|--------------------------------------------------------------|----------------------------------------------------------------------------------------------------|
|                                                               |                                                | Upload Status                                                                                                    |                                                              | Select Document Type                                                                                         |
|                                                               | Home                                           | Status                                                                                                    |                                                              |                                                                                                    |
|                                                               | My Workspace                                   |                                                                                                    |                                                              | Document Type SMI Commit Upload (Horizontal)                                                                 |
|                                                               | Exceptions                                     | Supply Upload                                                                                                    |                                                              |                                                                                                    |
|                                                               | Supply Collaboration                           | Forecast/Commit Planned PO                                                                                                    |                                                              |                                                                                                    |
|                                                               | E2open Analytics                               | Forecast/Commit Upload IIT                                                                                                    |                                                              |                                                                                                    |
|                                                               | Uploads                                        | Forecast/Commit Upload SMI                                                                                                    |                                                              | Drag dron file here *                                                                                        |
|                                                               | Downloads                                      | Discrete Order Upload                                                                                                    |                                                              |                                                                                                    |
|                                                               | My Profile                                     | •                                                                                                    |                                                              | Or select file                                                                                               |
| igarhlimits                                                   | / Inventory 👻 👌 Search Forecast/Inventory - So | chedule Agreement SMI $ angle$ Collaboration Selector $ angle$ Collaboration View                                                                                                    |                                                              |                                                                                                    |
| = Multi-Collab View                                           | Collabs 1 - 2 of 2                             |                                                                                                    |                                                              | X SMIForecastHorizontalExcelDownload_Final.xlsx 2<br>Comments                                                |
| ⊖ Details                                                     | : Scheduling Agreement SMI View : Pas          | Calendar-1: Weekly - 2024-03-18 - 2026-03-21         All bucket dates are in system tii           03/18/24         03/25/24         04/01/24         04/08/24         04/15/24         04/22/24         04/29/24 | ne.<br>05/06/24 05/13/24 05/20/24 05/27/24 06/03/24 06/10/24 |                                                                                                    |
| : O PL01 // 0000260326                                        | 2 // TIC42003                                  | *                                                                                                    |                                                              |                                                                                                    |
| <ul> <li>Schedule Agreement ID</li> <li>1303032350</li> </ul> | Available Inventory                            | 0 1,200                                                                                                    |                                                              |                                                                                                    |
| Cumulative GR                                                 | Forecast SMI                                   | 0 19,000 10,000 11,000 12,000 13,000 14,000 15,000                                                                                                    | 16,000 17,000 1,000 1,000 1,000                              | Next                                                                                                    |
| 1,200                                                         | Ship Commit SMI                                | 0 40,000 39,000                                                                                                    |                                                              |                                                                                                    |
| 20,429                                                        | ATP SMI                                        | 0 200,000                                                                                                    |                                                              |                                                                                                    |
| Max Inventory                                                 | Projected Days Of Supply (SMI)                 | 15 10 1 28 17 2 -24                                                                                                    | -72 -201 -1,076 -1,464 -2,241 -4,572                         |                                                                                                    |
| Schedule Agreement Lir                                        | ne ID Projected Inventory                      | 22,200 12,200 1,200 28,200 15,200 1,200 -13,800                                                                                                    | -29,800 -46,800 -47,800 -48,800 -49,800 -50,800              | lob list Tatali records. Data 1 of 1                                                                         |
| € PL01 // 0000260326                                          | 2 // SIC54005                                  |                                                                                                    |                                                              |                                                                                                    |
| <ul> <li>Schedule Agreement ID<br/>1303032351</li> </ul>      | Available Inventory                            | 0 210                                                                                                    |                                                              | Document Type : File Name 3 : Status 2 : Creation Time (UTC) 1 :                                             |
| Cumulative GR                                                 | Forecast SMI                                   | 0 14.400 9.000 11.000 12.000 13.000 14.000 15.000                                                                                                    | 16,000 17,000 1,000                                          |                                                                                                    |
| 210<br>Min Inventory                                          | Ship Commit SMI                                | 0 59,400 63,000                                                                                                    |                                                              | 1 SMI Commit Upload (Horizontal) SMIForecastHorizontalExcelDownload_Final.xlsx Completed 2024-03-19:16:12:50 |
| 15,686                                                        | ATP SMI                                        | 0 500,000                                                                                                    |                                                              |                                                                                                    |
| Max Inventory                                                 | Projected Days Of Supply (SMI)                 | 33 30 23 14 75 70 63                                                                                                    | 48 6 19 999 999 999                                          |                                                                                                    |
| Schedule Agreement Lir                                        | Projected Inventory                            | 45,210 36,210 25,210 13,210 63,210 49,210 34,210                                                                                                    | 18,210 1,210 210 210 210 210                                 |                                                                                                    |
|                                                               |                                                |                                                                                                    |                                                              |                                                                                                    |
| Update Reset                                                  |                                                |                                                                                                    |                                                              |                                                                                                    |
|                                                               |                                                |                                                                                                    |                                                              |                                                                                                    |
|                                                               |                                                |                                                                                                    |                                                              |                                                                                                    |

#### Cargado del Ship Commit a SAP

De acuerdo con el SMI Forecast y tus confirmaciones, la comunicación se envía a SAP de la siguiente forma:

- El job programado para enviar la comunicación de Ship Commit SMI a SAP se libera cada <u>15 minutos.</u>
- La información enviada incluye el último Ship Commit SMI con fecha y hora modificada < 15 min.

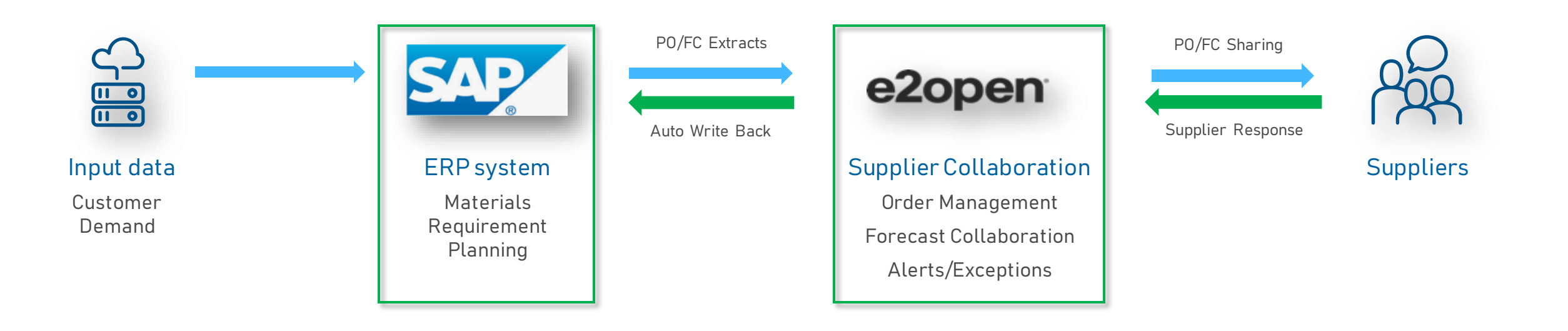

#### **Email Alert Subscription**

- Puedes suscribirte a la alerta de Projected Days of Supply en la pestaña Menú (1)
- Para habilitar las notificaciones, ve a My Profile > Email Alert Subscription (2)
- Seleccione la opción **Projected Days of Supply (SMI) Exception Alert** y desliza el botón de izquierda a derecha para activar las notificaciones **(3)**.

A continuación, el sistema te enviará alertas por correo electrónico a tu dirección de correo registrada.

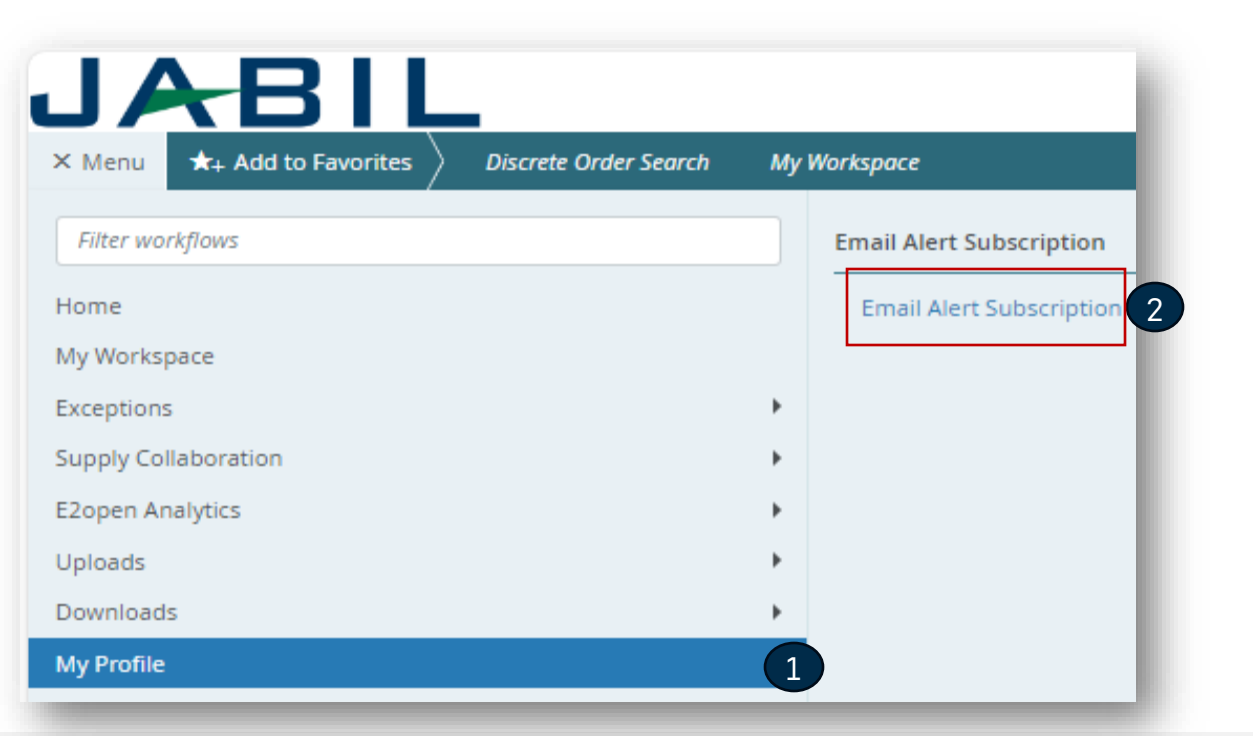

| <b>☆</b> 〉 My P | rofile $\prec$ ) i | Email Alert Sub  | scription $$ Er     | nail Alert Subscription                                   |
|-----------------|--------------------|------------------|---------------------|-----------------------------------------------------------|
| Setu            | ip to R            | eceive l         | Email Ale           | erts                                                      |
| Preference      | es set by an adı   | min are greyed o | ut and cannot be ch | anged                                                     |
| Filter          | by Group Nam       | ie               |                     |                                                           |
|                 |                    |                  |                     |                                                           |
|                 | Filters            | Subscribe        | Group Name          | Alert Name                                                |
| /~              | TES' 👻             |                  | Discrete Order      | Cancel Pending Response Alert                             |
| 1 -             | TES' ~             |                  | Discrete Order      | Cancel Request Alert                                      |
| / ~             | ~                  |                  | Discrete Order      | Cancel Request Rejected Alert                             |
| /~              | ~                  |                  | Discrete Order      | Discrete Order Summary Alert                              |
| / ~             | TES' ~             | $\bigcirc$       | Discrete Order      | Missing Order Response Alert                              |
| / ~             | TES' ~             |                  | Discrete Order      | New Discrete Order Alert                                  |
| / ~             | TES' ~             |                  | Discrete Order      | Order Requested and Promised Delivery Date Mismatch Alert |
| / ~             | TES' ~             |                  | Discrete Order      | Order Requested and Promised Quantity Mismatch Alert      |
| / ~             | ~                  |                  | Discrete Order      | PO Decommit Alert                                         |
| / ~             | ~                  |                  | Discrete Order      | Supplier Comments Alert                                   |
| / ~             | TES' ~             | $\bigcirc$       | Forecast            | New or Changed Forecast Alert - DPO                       |
| 1.              | TES' ~             |                  | Forecast            | New or Changed Forecast Alert - JIT                       |
| / ~             | SA T 🗸             |                  | Forecast            | Projected Days Of Supply (SMI) Exception Alert            |

#### Forecast SMI | Vista de Problemas

- Puedes suscribirte a la "Projected Days Of Supply Exception Alert" para recibir un correo electrónico (1) con un enlace que te llevará directamente a la vista SMI SA MCV (2) o puedes ir a Menu > Exceptions > Forecast Commit Exceptions (3).
- La gravedad de la violación del nivel de inventario depende de si es **High** o Medium, si das click en cualquier color verás la información detallada de cada número de parte.
- Si el Projected DOS es ≤ 0 entonces cambia a **ROJO**
- Si el Projected DOS > 0 y el Projected DOS < Min DOS (no está vacío) el valor se cambia a NARANJA
- Cuando los valores se encuentran entre el Min/Max, NO se muestra ningún código de colores

|                                                       |                                |                                                   |                                                         | Jabil - Projected Days Of Supply Exception Alert/预计供应天数通知                                                                                                    |
|-------------------------------------------------------|--------------------------------|---------------------------------------------------|---------------------------------------------------------|----------------------------------------------------------------------------------------------------|
| X Menu 🛧 Add to Favorites                             | Discrete Order Search          | My Workspace                                      |                                                         | donotreply@e2open.com     Image: Comparison of the set of the set of the |
| Filter workflows                                      |                                | Supply Exceptions                                 |                                                         | n land and produits with non-maintaining is subjected, when we is into an and a new analysis.                                                                                                    |
| Home                                                  |                                | Foregott/Commit DBO Eventions                     |                                                         | Translate message to: Polish Never translate from: Chinese Simplified Translation preferences                                                                                                    |
| nome                                                  |                                | Forecast Commit DPO Exceptions                    |                                                         | EXTERNAL EMAIL: Exercise caution when handling links and attachments.                                                                                                    |
| My Workspace                                          |                                | Forecast/Commit JIT Exceptions                    |                                                         |                                                                                                    |
| Exceptions                                            |                                | Forecast/Commit SMI Exceptions                    | 3                                                       |                                                                                                    |
| Supply Collaboration                                  |                                | Discrete Order                                    |                                                         |                                                                                                    |
| Multi-Collab View ~                                   | ,<br>Collabs 1 - 1 of 1        |                                                   | 2                                                       | Jabil - Projected Days Of Supply Exception Alert<br>预计供应天数通知                                                                                                    |
| ⊖ Details :                                           | Scheduling Agreement SMI View  | Calendar-1: Weekly - 2024-04-01 2026-04-04 All be | et dates are in system time.                            | Supplier Partner,                                                                                                    |
|                                                       |                                | 04/01/24 04/08/24 04/15/24 04/22/24 04/2          | 4 05/06/24 05/13/24 05/20/24 05/27/24 06/03/24 06/10/24 | At the time of this email, your provided shipment confirmation is violating the projected days of supply. We ask you to revisit your shipment confirmation and provide an improved confirmation update. To access the order information and res delivery confirmation please go to the LINK and send your reply in the User Interface                                                                                                    |
| ⊖ PL01 1 // 0000260326 2 //     Schedule Agreement ID | TIC42003                       | 1 200                                             |                                                         | 供应商小伙伴,                                                                                                    |
| 1303032350                                            | Available inventory            | 1,200                                             |                                                         | 当他终到这封电子邮件的时候,说明它是件的出货器认适反了预计供应天致。我们要求您重新查看它的发货确认,并提供改善。要访问并回复确认,请点击 <mark>确接并在用户劳服中发送他的回复。</mark>                                                                                                    |
| Cumulative GR<br>1,200                                | Forecast SMI                   |                                                   |                                                         |                                                                                                    |
| Min Inventory                                         |                                |                                                   |                                                         | Category     Total       Projected Days Of Supply Exception Alert     1                                                                                                    |
| 35,286<br>Max Inventory                               | ATP SWI                        | 17 24 22                                          |                                                         |                                                                                                    |
| 46,857                                                | Projected Days Of Supply (SMI) | 17 34 -23 -20                                     | 4 = 00 17 200 18 200 200 200 4 000                      | <u>Need Heip/Contact support</u><br>包含在接音曲应高门户网站推进 <u>https://www.jabil.com/about-us/suppliar.html</u> 重素新的直接率的导致与导作来的工程和实际与中本电子邮件,以及接音通过本电子邮件网买商品或服务所能接或附带的任何文件,算非接签署化                                                                                                    |
| Schedule Agreement Line ID                            | Projected inventory            | 41,200 79,200 -50,800 -14,800 -29,                | -+5,600 -17,600 -18,800 200 -800 -1,800                 | **************************************                                                                                                    |
| Jpdate Reset                                          |                                |                                                   |                                                         |                                                                                                    |

JAB

### Reporte de Consignación

- **El Reporte de Consignación** proporciona <u>una visión general del</u> <u>inventario de consignación del proveedor.</u>
- Jabil otorgará acceso al Reporte de Consignación con <u>un proceso</u> <u>separado:</u>
  - Recibirá un correo electrónico con el título "Jabil invited you to access applications within their organization" – El usuario debe dar click en "Accept Invitation"
    - Si el usuario tiene una cuenta de Microsoft existente, el proceso finaliza (se dirigirá al usuario al Launchpad de Microsoft con todas las aplicaciones disponibles) >> no tendrá acceso desde allí a los informes de Jabil Power BI
    - Si el usuario no tiene una cuenta de Microsoft, debe hacer clic en Crear cuenta (y seguir las instrucciones de Microsoft) >> Después de la creación de la cuenta, el usuario será dirigido al Launchpad de Microsoft y no se mostrará ninguna de las aplicaciones de Microsoft (página vacía)
- Puedes acceder a él desde: <u>Menu > E2open Analytics ></u> <u>Consignment Reports (1)</u>.
- A continuación, puedes seleccionar el reporte en función de la información que deseas revisar.
- El sistema te llevará a los reportes de Jabil/Power BI y verás la información a la que tienes acceso.

|                      | My Workspace                            |
|----------------------|-----------------------------------------|
|                      | Consignment Reports                     |
| Home                 | Current Consignment Inventory           |
| My Workspace         | Considerment Users by Jabil Dart Number |
| Exceptions           | Consignment Osage by Jabii Part Number  |
| Supply Collaboration | Consignment Usage By Settlement Number  |
| E2open Analytics     | Consignment Usage By Settlement - POC   |
| Uploads              | •                                       |
| Uploads              | •                                       |

#### **JABIL** CONFIDENTIAL | ©Jabil Inc. 2023. All Rights Reserved.

#### ¿Qué sigue?

Visita nuestro Portal de proveedores para conocer más sobre e2open:

https://www.jabil.com/about-us/supplier/supplier-collaboration.html

#### **JABIL** MADE **POSSIBLE**. MADE **BETTER**.